## Outlook Express 設定

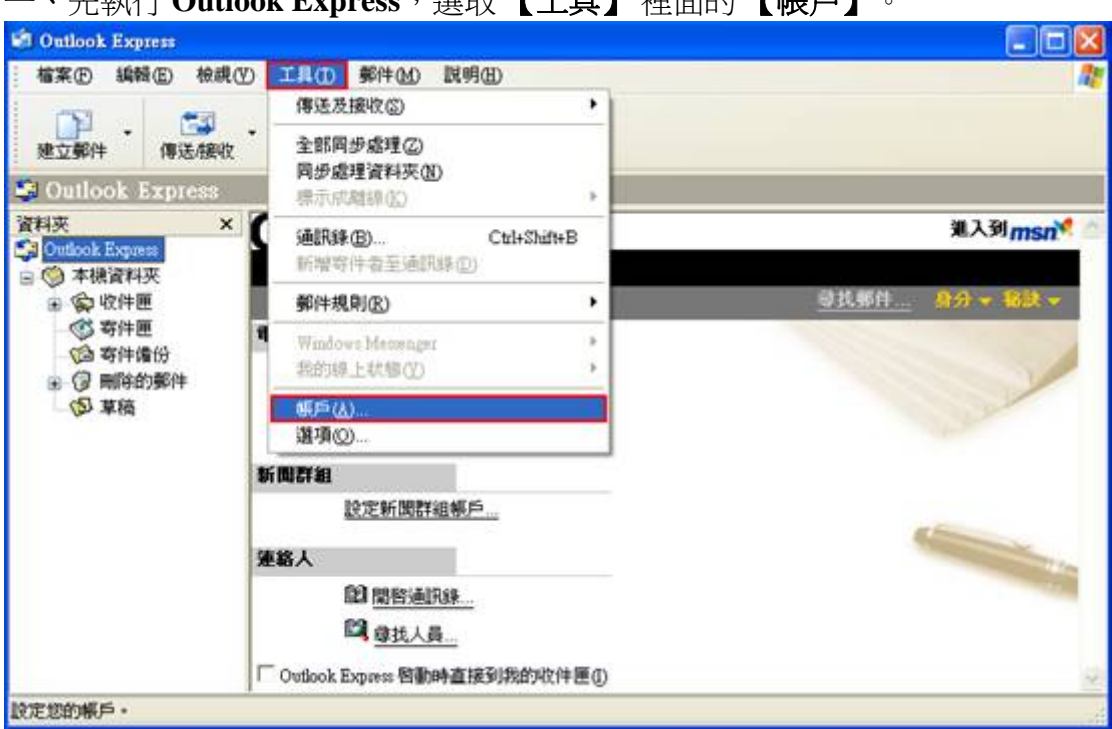

-、先執行 Outlook Express,選取【工具】裡面的【帳戶】。

## 二、在【**郵件】**標籤,選取【新增】裡面的【郵件】,如下圖:

| 部 郵件 | 新聞 目錄服務 | ]  | 新增(A) ▶   | 郵件( <u>M</u> )   |
|------|---------|----|-----------|------------------|
| 帳戶   | 類型      | 連線 | 移除化       | 新聞(M)<br>目錄服務(D) |
|      |         |    | 内容化       |                  |
|      |         |    | 設成預設值(Q)  |                  |
|      |         |    | 匯入①       |                  |
|      |         |    | [ ] 题出(E) |                  |
|      |         |    |           |                  |

三、輸入你的**姓名**或**暱稱**後按【下一步】,如下圖:

| 刺際網路連線精靈                         |                                     |
|----------------------------------|-------------------------------------|
| 您的名稱                             | ×                                   |
| 傳送電子郵件時,您的<br>出現的名稱。<br>顯示名稱(D): | 的名稱會出現在外送郵件的 [寄件者] 欄位。請輸入您希望<br>網路組 |
|                                  | 範例: 祝英台                             |
|                                  | 《上一步图》 <b>下一步图》</b> 取消              |

四、請輸入自己的 **E-mail address** 後,選取【下一步】。 備註:教職員→ 帳號@mail.tnu.edu.tw

日間部學生 → 學號@mail2u.tnu.edu.tw 夜間部/假日班學生 → 學號@mail4u.tnu.edu.tw

| <b>鋼際網路連線精靈</b> |                                                      |
|-----------------|------------------------------------------------------|
| 網際網路電子郵件地址      | × N                                                  |
| 電子郵件地址是供其他人     | 人傳送電子郵件給您。                                           |
| 電子郵件地址(E):      | network@msil.tnu.edu.tw<br>例如: someone@microsoft.com |
|                 | 《上一步图》 下一步图》 取消                                      |

 五、(1)【我的內送郵件伺服器是(S)】,請選取【POP3】。
 (2)【內收郵件伺服器】及【外寄郵件伺服器】欄位,如下圖: 教職員 請輸入 mail.tnu.edu.tw
 日間部學生 請輸入 mail2u.tnu.edu.tw

## 夜間部/假日班學生 請輸入 mail4u.tnu.edu.tw

(3)選取【下一步】。

| 響劇路連線精靈                                                                         |                                                                                                    |
|---------------------------------------------------------------------------------|----------------------------------------------------------------------------------------------------|
| 電子郵件伺服器名稱                                                                       | ×~                                                                                                    |
| 我的內送郵件伺服器是                                                                      | (S) POP3 🚽 伺服器。                                                                                             |
| 內收郵件 (POP3、IMAP                                                                 | P或HTTP)伺服器(I):                                                                                              |
| mail.tnu.edu.tw                                                                 |                                                                                                    |
|                                                                                 |                                                                                                    |
| SMIP伺服器是處理外)                                                                    | 达到行的问服器。                                                                                                    |
| 外寄郵件伺服器 - SMTH                                                                  | P( <u>O</u> ):                                                                                              |
| mail.tnu.edu.tw                                                                 |                                                                                                    |
|                                                                                 |                                                                                                    |
|                                                                                 |                                                                                                    |
|                                                                                 |                                                                                                    |
|                                                                                 | <上一步(B) 下一步(M) > 取消                                                                                         |
|                                                                                 | <上一步B) 下一步N)> 取消                                                                                            |
|                                                                                 | 《上一步图】下一步图 → 取消     同時署官 mail true edu tw \mail2u true edu tw                                               |
| 使用 <b>校内 IP</b> 時,外寄作                                                           | 《上一步图】下一步图》 取消 同股器為 mail.tnu.edu.tw、mail2u.tnu.edu.tw                                                       |
| 使用 <b>校内 IP</b> 時, <b>外寄</b><br>或 mail4u.tnu.edu.tw                             | 《上一步图】下一步图》 取消 同服器寫 mail.tnu.edu.tw、mail2u.tnu.edu.tw /;若是使用校外各家 ISP 時,請塡入該 ISP 的                           |
| 使用 <b>校内 IP</b> 時, <b>外寄</b><br>或 mail4u.tnu.edu.tw<br><mark>外寄伺服器</mark> 。例:若〕 | 《上一步图】下一步图》 取消 同賬器為 mail.tnu.edu.tw、mail2u.tnu.edu.tw ↓;若是使用校外各家 ISP 時,請填入該 ISP 前 ISP 業者給你的 email-address 為 |

- 六、請輸入【**帳戶名稱】**及【密碼】後,選取【下一步】。
- 備註:教職員請輸入您電子信箱的帳號及密碼;學生的帳號為您的學號,學生的 密碼為身份證字號(預設),請注意英文字母一律要小寫。
- 注意:如果你是使用電腦教室或是開放式的電腦,為了安全理由,建議不勾選 【記憶密碼】的選項,如果是私人用電腦可依個人喜好來勾選設定【記憶 密碼】。

| 等的 新建築 前量<br><b>網際 網路 郵件 登</b> 入 | ×                                                          |
|----------------------------------|------------------------------------------------------------|
| 請建立網際網路服務                        | ろ<br>務提供者給您的帳戶名稱及密碼。                                       |
| 帳戶名稱( <u>A</u> ):                | network                                                    |
| 密碼( <u>P</u> ):                  | ****                                                       |
| 如果您的網際網路服<br>件帳戶,諸選擇[使月          | ☑記憶密碼(型) 務提供者要求您使用 [安全密碼驗證] (SPA) 來存取您的郵<br>相安全密碼驗證登入] 選項。 |
| 使用安全密碼驗證                         | ž (SPA) 登入(S)                                              |
|                                  | <上一步(B) 下一步(B) > 取消                                        |

七、顯示下圖即完成設定。

| <b>纲際網路</b> 連線精靈               |                 |
|--------------------------------|-----------------|
| 完成了                            |                 |
| 您已經成功輸入設定帳戶所<br>若要儲存這些設定,請按 (P | 需的全部資訊。<br>記成]。 |
|                                | < 上一步 B) 完成 取消  |

八、設定成功後,在網際網路帳戶的**【郵件】**裡,會出現 mail.tnu.edu.tw。

| 全部 郵件          | 新聞 目錄服務   |        | 新增(A)          |
|----------------|-----------|--------|----------------|
| 帳戶             | 類型        | 連線     | 移除( <u>R</u> ) |
| 🗃 mail tnu edu | ₩ 郵件 (預設) | 任何可使用的 | 内容化            |
|                |           |        | 設成預設値但         |
|                |           |        | 匯入①            |
|                |           |        | 匯出Œ…           |
|                |           |        | 設定順序(3).       |

九、選取【工具】→【傳送及接收】→您剛設定的信箱【mail.tnu.edu.tw】。

| 悟菜(上) 編輯(上) 仮硯(火)    |           |                                     |   | 全部傳送及接收(A) Ctrl+M    |
|----------------------|-----------|-------------------------------------|---|----------------------|
| 建立郵件                 | 傳送/接收     | 全部同步處理(2)<br>同步處理資料夾(N)             |   | 全部接收(R)<br>全部傳送(S)   |
| 垃圾郵件                 | ■ 非垃圾郵件   | 標示成離線(图)                            |   | mail tau.edu.tw (預設) |
| Outlook              | Express . | 通訊錄(B) Ctrl+Shift+B<br>新增容件者至通訊錄(D) |   |                      |
| Express 用於 #<br>電子郵件 |           | 鄞件規則( <u>R</u> )                    | • |                      |
|                      |           | Windows Messenger<br>我的線上狀態(?)      |   |                      |
|                      |           | 帳戶( <u>()</u> )<br>灌頂(0)            | _ |                      |

十、如下圖顯示正在連線,會將學校信箱的信件接收到 Outlook Express 裡。

| 🗐 Outlook Expre | :55              |            |                                        |
|-----------------|------------------|------------|----------------------------------------|
| 1               | 正在連線到 'mail.t    | nu.edu.tw' | []][][][][][][][][][][][][][][][][][][ |
|                 | 正在授權             |            |                                        |
| 工作              | 錯誤               |            |                                        |
| 工作              |                  | 狀態         | 連線                                     |
| ▶ 檢查 \mail.t    | nu.edu.tw'上的新郵件。 | 正在執行       | 區域網路                                   |
| 已經完成0個工作        | 乍(總共1個工作)        |            | -µ                                     |